Tutoriel se connecter sur Moodle en tant qu'enseignant

SE CONNECTER A MOODLE

## Objectif : se connecter à la plateforme pédagogique Moodle

## Se connecter à la plateforme Moodle

Cliquez sur le lien suivant : https://cours.univ-grenoble-alpes.fr

Identifiez-vous en utilisant vos identifiants universitaires (les identifiants que vous utilisez pour vous connecter à votre messagerie Zimbra) :

|                                 | Service d'authentification<br>Accès aux services numériques                                                                                                    |
|---------------------------------|----------------------------------------------------------------------------------------------------|
| Cliquez sur « Se<br>connecter » | Bienvenue sur le service d'authentification de la communauté des établissements<br>d'enseignement supérieur du site "Grenoble Savois" (UGA, GrenobleIINP, U. Savoie, IEP, COMUE<br>"Université Grenoble Alpes") mis en ouvre par le BiNSU de Grenoble.<br>Vous souhaitez accéder à un service qui nécessite une authentification.<br>Entrez votre nom d'utilisateur et votre mot de passe puis cliquez sur le bouton Connexion ci-<br>dessous pour continuer.<br>Utilisateur mocanur<br>Mot de passe ••••••••<br>SE CONNECTER EFFACER |
|                                 | Pour des raisons de sécurité, veuillez vous déconnecter et fermer votre navigateur lorsque vous avez fini d'accéder aux services authentifiés.<br>Si vous avez oublié votre mot de passe, contactez la DSI de votre établissement                                                                                                    |

Vous êtes désormais connecté sur le tableau de bord de votre session MOODLE cours :

| ≡          | Université Aide - diversité Aide -                                     | Q #                                                       | • 🖂                                             | Δ                                                     | 0                                            | - |
|------------|------------------------------------------------------------------------|-----------------------------------------------------------|-------------------------------------------------|-------------------------------------------------------|----------------------------------------------|---|
| &8         | Alain PIALLAT                                                          | Derniers badges<br>Vous n'avez pas de badge à<br>afficher |                                                 |                                                       | ^                                            |   |
| අ <u>ය</u> | Modifier cette page                                                    | Modifier cette page                                       | Calendrier                                      |                                                       |                                              |   |
|            | Vue d'ensemble des cours<br>Chronologie Cours<br>Encours Àvenir Passés |                                                           | kн Мя<br>2 3<br>9 10<br>16 17<br>23 24<br>30 31 | Me Je Ye<br>4 5 6<br>11 12 13<br>18 19 20<br>25 26 27 | Sa Di<br>1<br>7 8<br>14 15<br>21 22<br>28 29 | ļ |
|            | Guide de prise en main de Moodle                                       |                                                           | Événe<br>Aucun é<br>Vers le c                   | ements à v<br>ivénement à v<br>calendrier             | <b>renir</b><br>:nir                         | v |

Pour accéder à l'ensemble de la plateforme, cliquez en haut à gauche sur « Accueil du site »

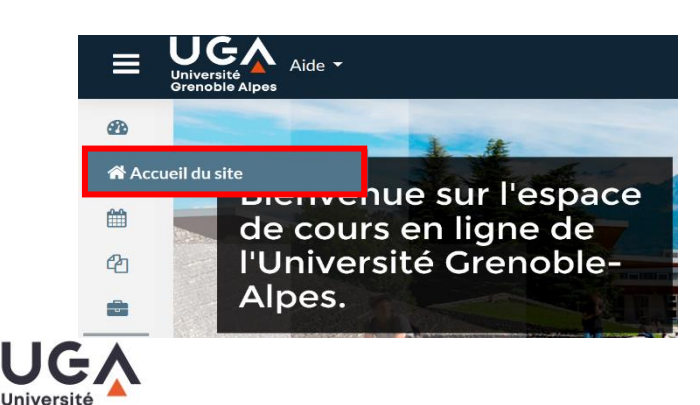

enoble Alpes

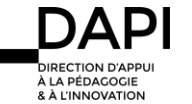

## Se connecter à Moodle via l'intranet UGA

Après vous être connecté sur l'intranet du site de l'UGA : https://www.univ-grenoble-alpes.fr/

Sélectionnez « Applications » puis « Toutes les applications » :

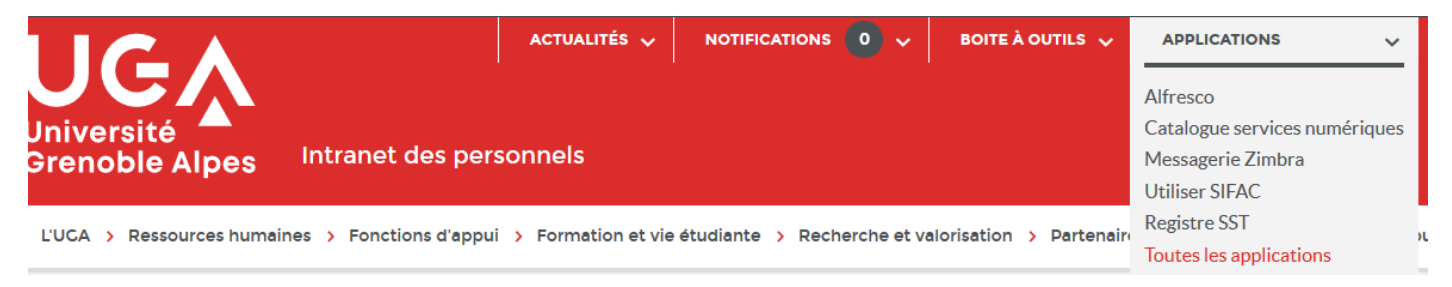

Faites défiler la page vers le bas et dans « Pédagogie et scolarité » cliquez sur « Plateformes pédagogiques » : \_\_\_\_\_

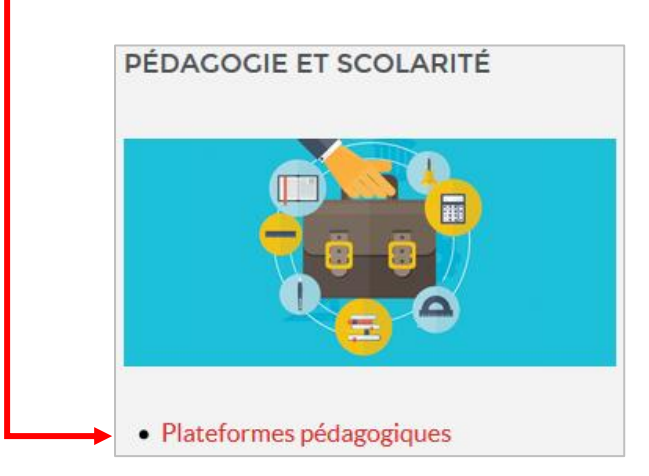

S'ouvre la page suivante :

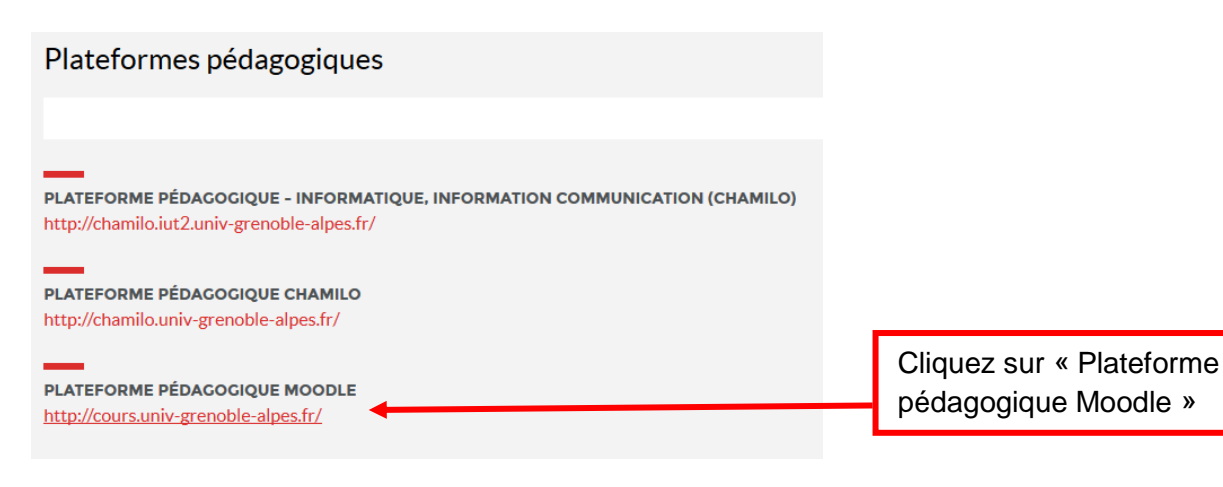

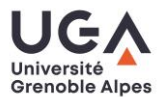

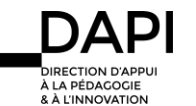